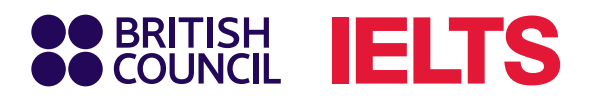

# How to pay for your 'Existing IELTS Exam Booking'

### Step 1

- Login to your test taker portal by clicking on the relevant link:
  - a) Regular IELTS https://bit.ly/4eBoGtj
  - b) UKVI IELTS https://bit.ly/45L9Psb

### Step 2

• Click on "Tests & Results"

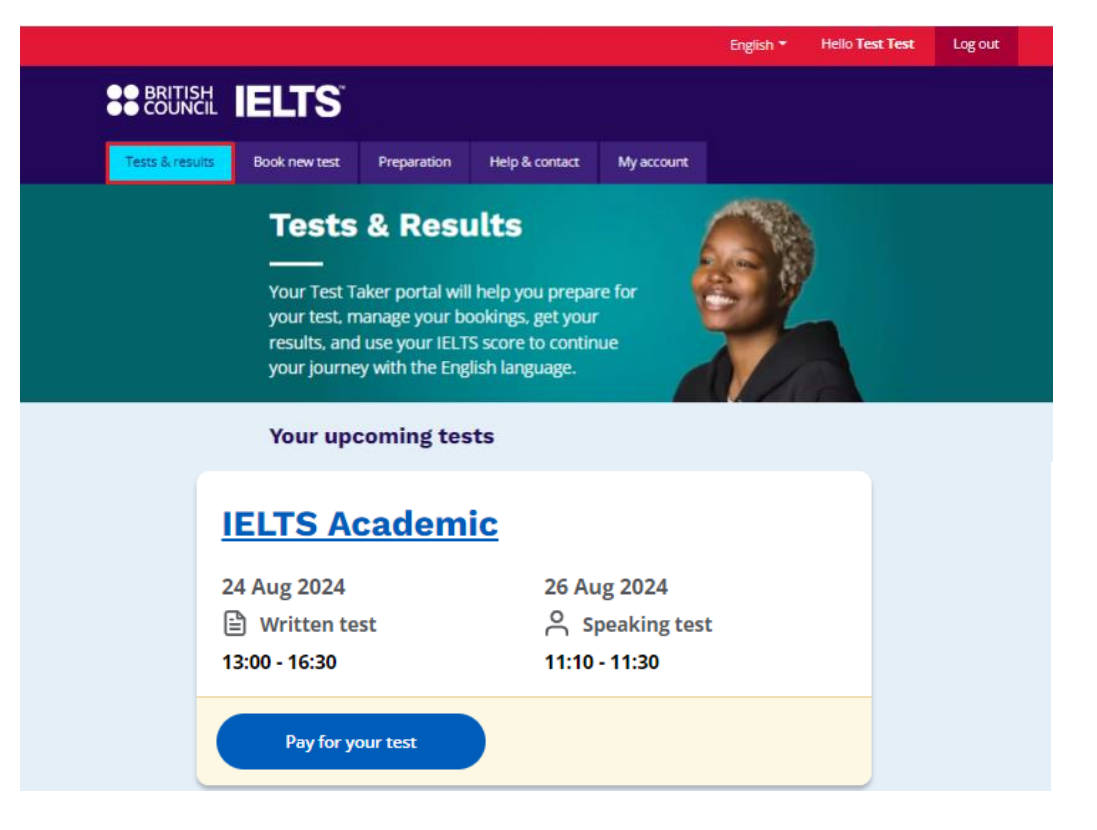

IELTS is jointly owned by the British Council; IDP IELTS; and Cambridge University Press & Assessment

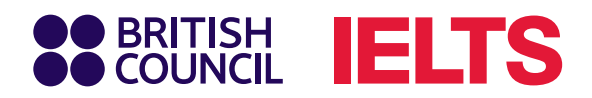

# Step 3

• Click on "Pay for your test" under your upcoming IELTS test date.

| IELTS Academ  | ic            |
|---------------|---------------|
| 24 Aug 2024   | 26 Aug 2024   |
| Written test  | Speaking test |
| 13:00 - 16:30 | 11:10 - 11:30 |

## Step 4

• Click on "Pay Online.

|                                                       |                            |                                       |                                 |                  | English 🔻                    | Hello Test Test         | Log out                       |    |
|-------------------------------------------------------|----------------------------|---------------------------------------|---------------------------------|------------------|------------------------------|-------------------------|-------------------------------|----|
|                                                       | ELTS                       |                                       |                                 |                  |                              |                         |                               |    |
| Tests & results                                       | Book new test              | Preparation                           | Help & contact                  | My account       |                              |                         |                               |    |
| <b>IELTS Acade</b><br>Test Test<br>British Council Co | <b>mic: 24 Au</b><br>Nombo | gust 2024                             |                                 |                  |                              | Reference: A3-LK00<br>T | )1-S-11655985<br>RF number: — | i. |
| Date & locati                                         | on Te                      | est Taker                             | Results                         | c                | Recognising<br>Organisations | Paym                    | ents                          |    |
|                                                       | Awaitin                    | g payment                             |                                 |                  |                              |                         |                               |    |
|                                                       | Payme                      | nt for Test R                         | egistration (un                 | paid)            |                              |                         |                               |    |
|                                                       | Fee:                       |                                       |                                 | 68,000.00 LK     | R                            |                         |                               |    |
|                                                       | Payment                    | reference:                            |                                 | A3-LK001-S-11    | 655985                       |                         |                               |    |
|                                                       | You ha<br>registr          | ve until 1 July 2<br>ation will be ca | 024 to pay this fe<br>ncelled.  | e. After this da | ate, your                    |                         |                               |    |
|                                                       |                            | You originally a                      | greed to these <mark>ter</mark> | ms and cond      | itions 🖪                     |                         |                               |    |
|                                                       | How wou                    | ld you like to                        | pay?                            |                  |                              |                         |                               |    |
|                                                       |                            | <sup>p</sup> ay online                |                                 | Pay              | another way                  | $\supset$               |                               |    |
|                                                       | l've alread                | y paid and nee                        | ed to upload my                 | payment pro      | oof                          |                         |                               |    |

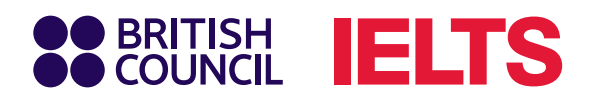

## Step 5

• You will be directed to our online payment gateway to make the payment within the given time.

| ●● BRITISH<br>●● COUNCIL Checkout |                               |                                                    |  |  |
|-----------------------------------|-------------------------------|----------------------------------------------------|--|--|
| ← Back                            |                               |                                                    |  |  |
| Pay online                        |                               |                                                    |  |  |
| Payment method                    |                               | Time remaining<br>01 hour 14 minutes 50 seconds    |  |  |
|                                   | Your purchase                 |                                                    |  |  |
| We accept all ma                  |                               |                                                    |  |  |
| VISA                              | Bines Clab                    | Total 68000.00 LKR   Order ID: A3-LK001-S-11655985 |  |  |
| Card details                      |                               |                                                    |  |  |
| Cardholder's name                 |                               |                                                    |  |  |
| John Doe                          |                               |                                                    |  |  |
| Card details                      |                               |                                                    |  |  |
| 1234 1234 1234 1234               |                               |                                                    |  |  |
| Expiry                            | Security code 0               |                                                    |  |  |
| MM / YY                           | 3 digit CVC/CVV               |                                                    |  |  |
| Billing address                   |                               | Edit 🖉                                             |  |  |
| Address line 1                    |                               |                                                    |  |  |
| x                                 |                               |                                                    |  |  |
| Country                           |                               |                                                    |  |  |
| Sri Lanka                         |                               |                                                    |  |  |
| Region (optional)                 |                               |                                                    |  |  |
| Enter your region                 |                               |                                                    |  |  |
| Postal code                       | City                          |                                                    |  |  |
| x                                 | Kandy                         |                                                    |  |  |
|                                   |                               |                                                    |  |  |
|                                   | Pay 68000.00 LKR              |                                                    |  |  |
|                                   |                               |                                                    |  |  |
|                                   | BRITISH<br>COUNCIL Safe payme | ents                                               |  |  |

Once the payment is successful you will receive a payment acknowledgment email to your registered email address.